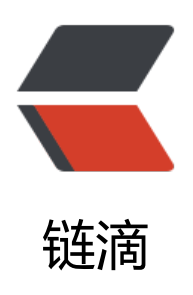

# frp 让你轻松实现内网穿透

作者: lumesGit

- 原文链接: https://ld246.com/article/1575723889451
- 来源网站: 链滴
- 许可协议: 署名-相同方式共享 4.0 国际 (CC BY-SA 4.0)

内网穿透,亦指 NAT 穿透,它能够让局域内网的主机与外部互联网进行连通。我们可以通过内网穿 工具实现私有云的搭建、家庭与工作电脑直连以及搭建自己的 Web 服务器等。

工具及环境准备 TOOLS AND ENV

**FRP**: 内网穿透工具,它是一个高性能的反向代理应用,可以帮助您轻松地进行内网穿透,对外网提服务,支持 tcp, udp, http, https 等协议类型,并且支持根据域名进行路由转发 Web 服务。下载地为https://github.com/fatedier/frp/releases。

代理服务器: 主要用来 FRP 服务端安装, 作为网络中转站, 需要注意的是必须有外网 IP。可以是自的外部服务器, 同时网上有需要免费的代理服务器, 不限制流量和域名绑定个数, 可以自行度娘搜索。

域名: 域名作为 FRP 识别连接的内网设备的匹配项, 在这里是必须的。

安装与配置 IINSTALL AND CONFIGURATION

### 一、FRP 服务端安装:

```
[root@localhost ~]# ls
frp_0.24.0_linux_amd64.tar
[root@localhost ~]# tar -xvf frp_0.24.0_linux_amd64.tar
frp_0.24.0_linux_amd64/
frp 0.24.0 linux amd64/frps full.ini
frp_0.24.0_linux_amd64/frps.ini
frp_0.24.0_linux_amd64/frpc
frp_0.24.0_linux_amd64/frpc_full.ini
frp_0.24.0_linux_amd64/frps
frp 0.24.0 linux amd64/LICENSE
frp 0.24.0 linux amd64/frpc.ini
[root@localhost ~]# ls
frp_0.24.0_linux_amd64 frp_0.24.0_linux_amd64.tar
[root@localhost ~]# cd frp_0.24.0_linux_amd64
[root@localhost frp_0.24.0_linux_amd64]# ls
frpc frpc_full.ini frpc.ini frps frps_full.ini frps.ini LICENSF
                                                                     一文笔山
[root@localhost frp_0.24.0_linux_amd64]#
```

目录中 frpc 为客户端, frps 为服务端, 我们队服务端配置文件 frps.ini 进行编辑配置。

```
[common]
bind_port = 7000
vhost_http_port = 80
privilege_token = lumes.cn
```

之 文笔山

#### 其中:

bind port为服务端与客户端通信端口(需要开放防火墙)

vhost\_http\_port为网站访问端口

privilege token 为服务端与客户端通信的密令

```
[root@localhost frp_0.24.0_linux_amd64]# nohup ./frps -c frps.ini
nohup: 忽略输入并把输出追加到"nohup.out"
```

执行命令启动服务。(记得开启 80 防火墙)

# 二、内网主机的安装配置:

解压后修改 frpc.ini

```
Macintosh HD — root@appserver:~/frp/frp_0.24.0_linux_amd64 — ssh root@192.168.3.9 — 80×24
```

```
[root@appserver frp]# 1s
frp_0.24.0_linux_amd64.tar
[root@appserver frp]# tar -xvf frp_0.24.0_linux_amd64.tar
frp_0.24.0_linux_amd64/
frp_0.24.0_linux_amd64/frps_full.ini
frp 0.24.0_linux_amd64/frps.ini
frp_0.24.0_linux_amd64/frpc
frp 0.24.0 linux amd64/frpc full.ini
frp_0.24.0_linux_amd64/frps
frp_0.24.0_linux_amd64/LICENSE
frp_0.24.0_linux_amd64/frpc.ini
[root@appserver frp]# 1s
frp_0.24.0_linux_amd64 frp_0.24.0_linux_amd64.tar
[root@appserver frp]# cd frp_0.24.0_linux_amd64
[root@appserver frp_0.24.0_linux_amd64]# ls
frpc frpc_full.ini frpc.ini frps frps_full.ini frps.ini LICENSE
[root@appserver frp_0.24.0_linux_amd64]#
```

Macintosh HD — root@appserver:~/frp\_0.24.0\_linux\_amd64 — ssh root@192.168.3.9 — 80×24

```
[common]
server addr = 122.114.122.201
server_port = 7000
privilege_token = lumes.cn
[web]
type = http
local ip = 127.0.0.1
local_port = 8080
custom_domains = frp.lumes.cn
[ssh]
type = tcp
local ip = 127.0.0.1
local port = 22
remote_port = 6000
~
~
~
~
~
                                                                      (公文館山
~
:wq_
其中:
```

server\_addr 指向的为刚才服务端的地址

server\_port 指向刚才服务端配置的代理端口

privilege\_token 为服务端与客户端通信的密令

我们配置两个代理端口的协议 http和TCP

type 为连接类型 包括http tcp https等。

local\_ip 标识服务指向的IP 默认本地

local\_port 标识指向的服务端口 默认本地

remote\_port 标识外部访问该服务的端口 此端口需要服务端开启防火墙

## 保存退出,并启动客户端服务,如图所示:

```
[root@appserver frp_0.24.0_linux_amd64]# ls | frpc frpc_full.ini frpc.ini frps frps_full.ini frps.ini LICENSE
[root@appserver frp_0.24.0_linux_amd64]# ./frpc -c frpc.ini ]
2019/02/25 09:18:14 [I] [service.go:214] login to server success, get run id [ec
f79a129a2b73a7], server udp port [0]
2019/02/25 09:18:14 [I] [proxy_manager.go:137] [ecf79a129a2b73a7] proxy added: [
ssh web]
2019/02/25 09:18:14 [I] [control.go:143] [ssh] start proxy success
2019/02/25 09:18:14 [I] [control.go:143] [web] start proxy success
```

### 三、域名解析配置:

我们需要进入我们所注册域名的域名商控制面板,新增A类解析,指向服务端IP。

我们以frp二级域名进行指向, frp.lumes.cn

测试 BESTFUL TEST

#### Web 测试

我们在内网客户端主机上起了一个 Tomcat, 在 ROOT 中编写一个 index.html

```
全体和 1 ang="ch">
</html 1 ang="ch">
</html 1 ang="ch">
</html 1 ang="ch">
</html 1 ang="ch">
</html 1 ang="ch">
</html 1 ang="ch">
</html 1 ang="ch">
</html 1 ang="ch">
</html 1 ang="ch">
</html 1 ang="ch">
</html 1 ang="ch">
</html 1 ang="ch">
</html 1 ang="ch">
</html 1 ang="ch">
</html 1 ang="ch">
</html 1 ang="ch">
</html 1 ang="ch">
</html 1 ang="ch">
</html 1 ang="ch">
</html 1 ang="ch">
</html 1 ang="ch">
</html 1 ang="ch">
</html 1 ang="ch">
</html 1 ang="ch">
</html 1 ang="ch">
</html 1 ang="ch">
</html 1 ang="ch">
</html 1 ang="ch">
</html 1 ang="ch">
</html 1 ang="ch">
</html 1 ang="ch">
</html 1 ang="ch">
</html 1 ang="ch">
</html 1 ang="ch">
</html 1 ang="ch">
</html 1 ang="ch">
</html 1 ang="ch">
</html 1 ang="ch">
</html 1 ang="ch">
</html 1 ang="ch">
</html 1 ang="ch">
</html 1 ang="ch">
</html 1 ang="ch">
</html 1 ang="ch">
</html 1 ang="ch">
</html 1 ang="ch">
</html 1 ang="ch">
</html 1 ang="ch">
</html 1 ang="ch">
</html 1 ang="ch">
</html 1 ang="ch">
</html 1 ang="ch">
</html 1 ang="ch">
</html 1 ang="ch">
</html 1 ang="ch">
</html 1 ang="ch">
</html 1 ang="ch">
</html 1 ang="ch">
</html 1 ang="ch">
</html 1 ang="ch">
</html 1 ang="ch"
</html 1 ang="ch">
</html 1 ang="ch"
</html 1 ang="ch"
</html 1 ang="ch"
</html 1 ang="ch"
</html 1 ang="ch"
</html 1 ang="ch"
</html 1 ang="ch"
</html 1 ang="ch"
</html 1 ang="ch"
</html 1 ang="ch"
</html 1 ang="ch"
</html 1 ang="ch"
</html 1 ang="ch"
</html 1 ang="ch"
</html 1 ang="ch"
</html 1 ang="ch"
</html 1 ang="ch"
</html 1 ang="ch"
</html 1 ang="ch"
</html 1 ang="ch"
</html 1 ang="ch"
</html 1 ang="ch"
</html 1 ang="ch"
</html 1 ang="ch"
</html 1 ang="ch"
</html 1 ang="ch"
</html 1 ang="ch"
</html 1 ang="ch"
</html 1 ang="ch"
</html 1 ang="ch"
</html 1 ang="ch"
</html 1 ang="ch"
</html 1 ang="ch"
</html 1 ang="ch"
</html 1 ang="ch"
</html 1 ang="ch"
</html 1 ang="ch"
</html 1 ang="ch"
</html 1 ang="ch"
</html 1 ang="ch"
</html 1 ang="ch"
</html 1 ang="ch"
</html 1 ang="ch"
</html 1 ang="ch"
</html 1 ang="ch"
</html 1 ang="ch"
</html 1 ang="ch"
</
```

然后启动 Tomcat 服务: 输入:http://frp.lumes.cn

| •••    | frp.lumes.cn | Ċ | 000+   |
|--------|--------------|---|--------|
| 穿透成功了! |              |   |        |
|        |              |   |        |
|        |              |   | (之)文笔山 |

# SSH 服务测试

(之) 文笔山

由此大功告成!

总结 SAY IN END

有了 frp,我们可以搭建属于自己的网站、私有云存储、windows 桌面连接等等,服务器是自己的想 么玩就怎么玩!